## How to use Image Services in ArcGIS Online

- 1. Open up the Image Services URL from the LANDFIRE.gov website: https://www.landfire.gov/data\_access.php
- Click on the link for the LF Version you are interested in using:

   https://lfps.usgs.gov/arcgis/rest/services/Landfire\_LF220
- 3. Click on the link of the Image Service layer you want to bring into ArcGIS Online:
  - a. <a href="https://lfps.usgs.gov/arcgis/rest/services/Landfire\_LF220/US\_220EVT/ImageServer">https://lfps.usgs.gov/arcgis/rest/services/Landfire\_LF220/US\_220EVT/ImageServer</a>
- 4. Click on the ArcGIS Online Map Viewer link at the top of this page.

## ArcGIS REST Services Directory

Home > services > Landfire\_LF220 > US\_220EVT (ImageServer)

JSON | SOAP

## Landfire\_LF220/US\_220EVT (ImageServer)

View In: ArcGIS JavaScript ArcGIS Online Map Viewer GIS Earth ArcMap

View Footprint In: <u>ArcGIS Online Map Viewer</u>

Service Description: Landfire\_LF220/US\_220EVT

Name: Landfire\_LF220/US\_220EVT

Description:

Single Fused Map Cache: false

- 5. The Image Service layer will appear in the Table of Contents (TOC) panel. (US 220 EVT)
  - **a.** A user can click on the Attribute Table icon in the TOC to view the attribute information for that layer.
  - **b.** A user can click on the Legend icon to view the legend for that layer.
- 6. To use the Identify options, the layer must be opened in the Map Viewer

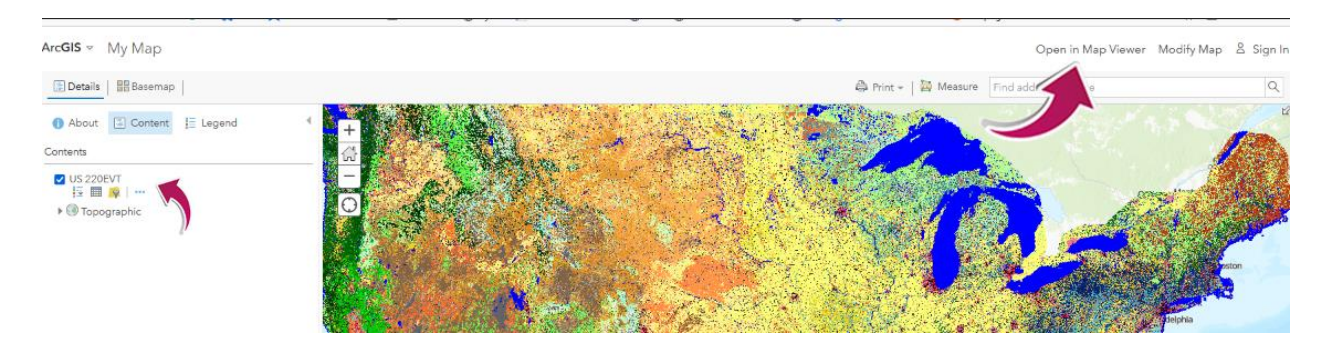

7. Click on the map to view the identifying properties of the pixel on the map.

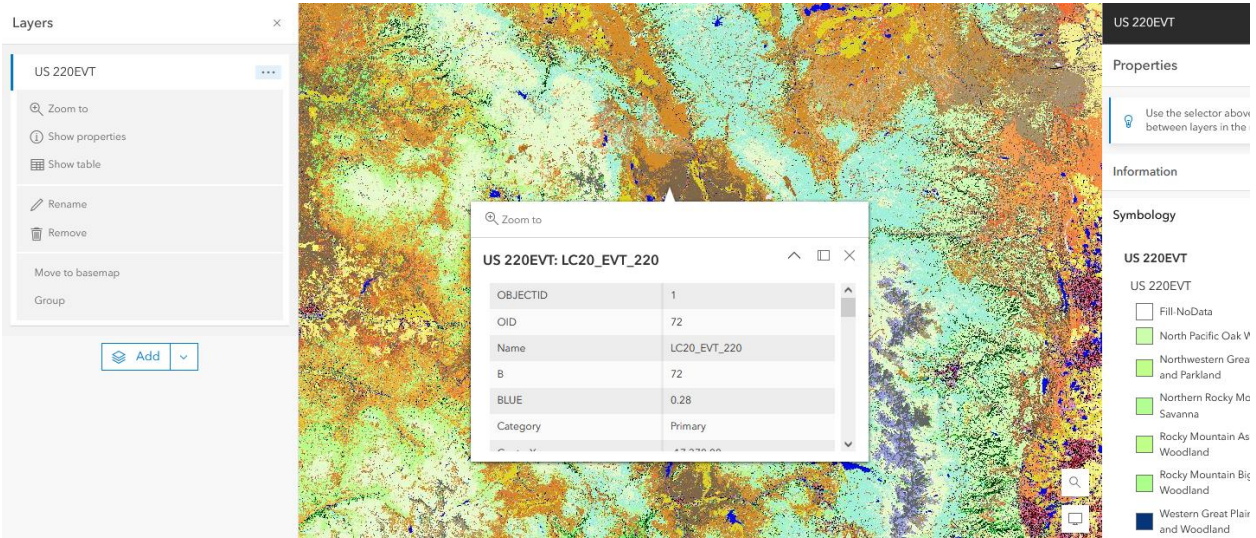